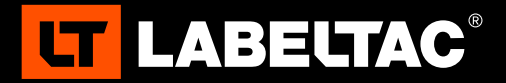

# WELCOME TO LABELTAC® - LET'S START LABELING

## **1** UNBOX & CHECK CONTENTS

#### **Included Accessories**

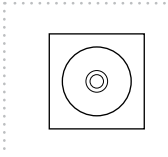

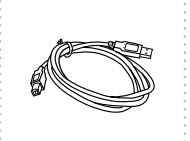

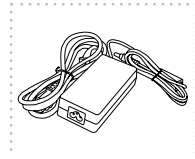

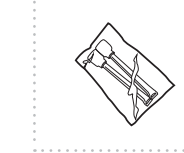

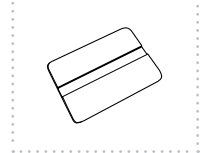

Software CD

USB Cable

Power Cable

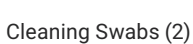

Label Squeegee

## 

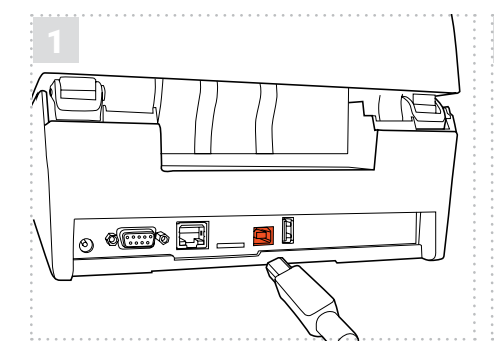

Insert the USB cable to the back of your printer and plug the other end into a USB port on your computer.

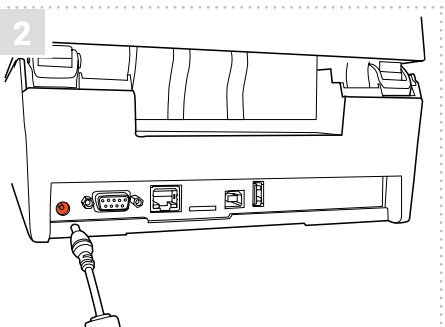

Connect the the two halves of the power cable and plug into the power jack socket. Plug the other end into an electrical outlet.

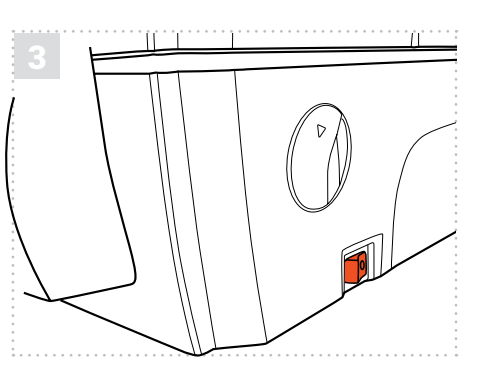

Power on your printer.

Note: It is important that your LabelTac<sup>®</sup> printer is powered on before installing software.

# 3 | INSTALL SOFTWARE

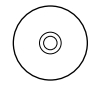

#### **Option 1: Install from CD**

Put the included CD in your computer's CD drive and follow the prompts on your screen to install the software.

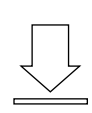

#### **Option 2: Digital download**

Head to the LabelTac<sup>®</sup> support page, select your printer model, and download the driver for your printer.

labeltac.com/support

#### SUPPORT

Your LabelTac<sup>®</sup> printer includes a free, full lifetime warranty on all parts and labor and unlimited support by phone, email or live chat.

| Online Support   | labeltac.com/support |
|------------------|----------------------|
| Support by phone | 1-877-356-6584       |
| Support by email | support@labeltac.com |

## HOW TO | LOAD LABEL SUPPLY

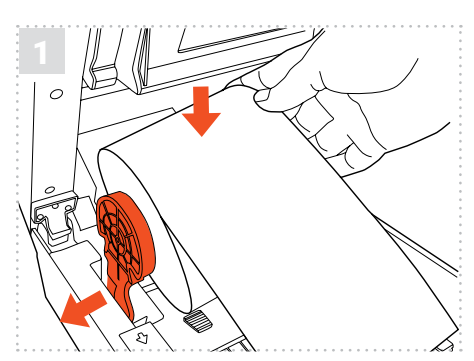

Open the printer using the two cover latches. Spread the supply holders apart by sliding the arms. Both arms will separate evenly. Insert the roll of supply as shown. The holders will close to retain the roll.

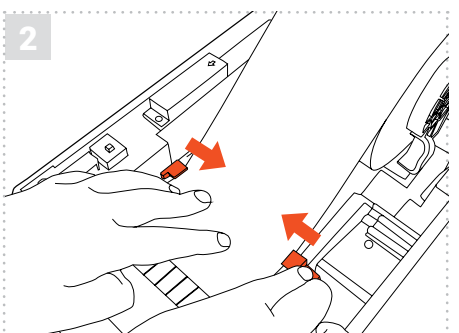

Route the supply under the supply guides. Adjust the guides by sliding back or forth as needed to keep the supply centered. Continue routing the supply over the black platen roller. The end of the supply should stick out a little at the front of the printer.

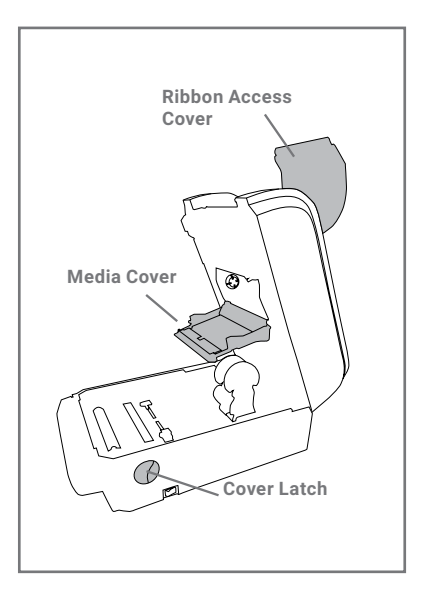

#### HOW TO | LOAD PRINT RIBBON

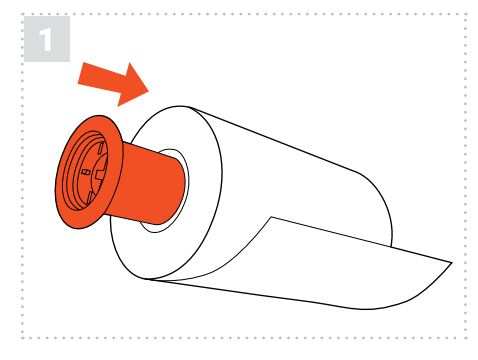

Your printer holds ribbon in place using two black plastic cores. Insert one plastic core into your print ribbon, and the other into the blank core included in the ribbon box.

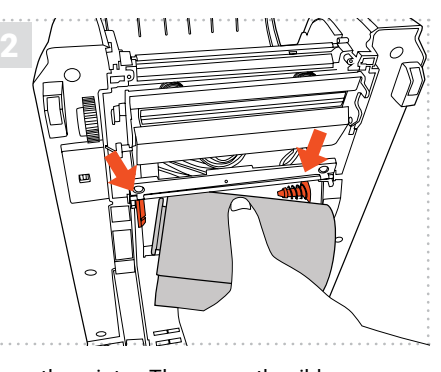

Open the printer. Then open the ribbon access cover and media cover. Insert the ribbon into the rear ribbon hub by pressing the right side of the ribbon into the spring loaded holder. The left side of the roll goes onto the yellow hub.

Now insert the blank core into the upper ribbon hub in the same fashion. Pull the end of the ribbon down through the printer and up and over the blank core. New rolls have an adhesive edge to attach to the blank core, otherwise use tape. Wind the core up until the ribbon is tight.

Check out videos on loading supplies and learn some helpful label making tips on our YouTube channel

youtube.com/labeltac

Need some more help with your printer?

# **LCD Menus**

### **LCD Menu Function**

Press the "Menu" button to enter the main menu. Use the "Cross" button to select the item on main menu. The selected item will turn red. Press the "Feed" button to enter the setting list.

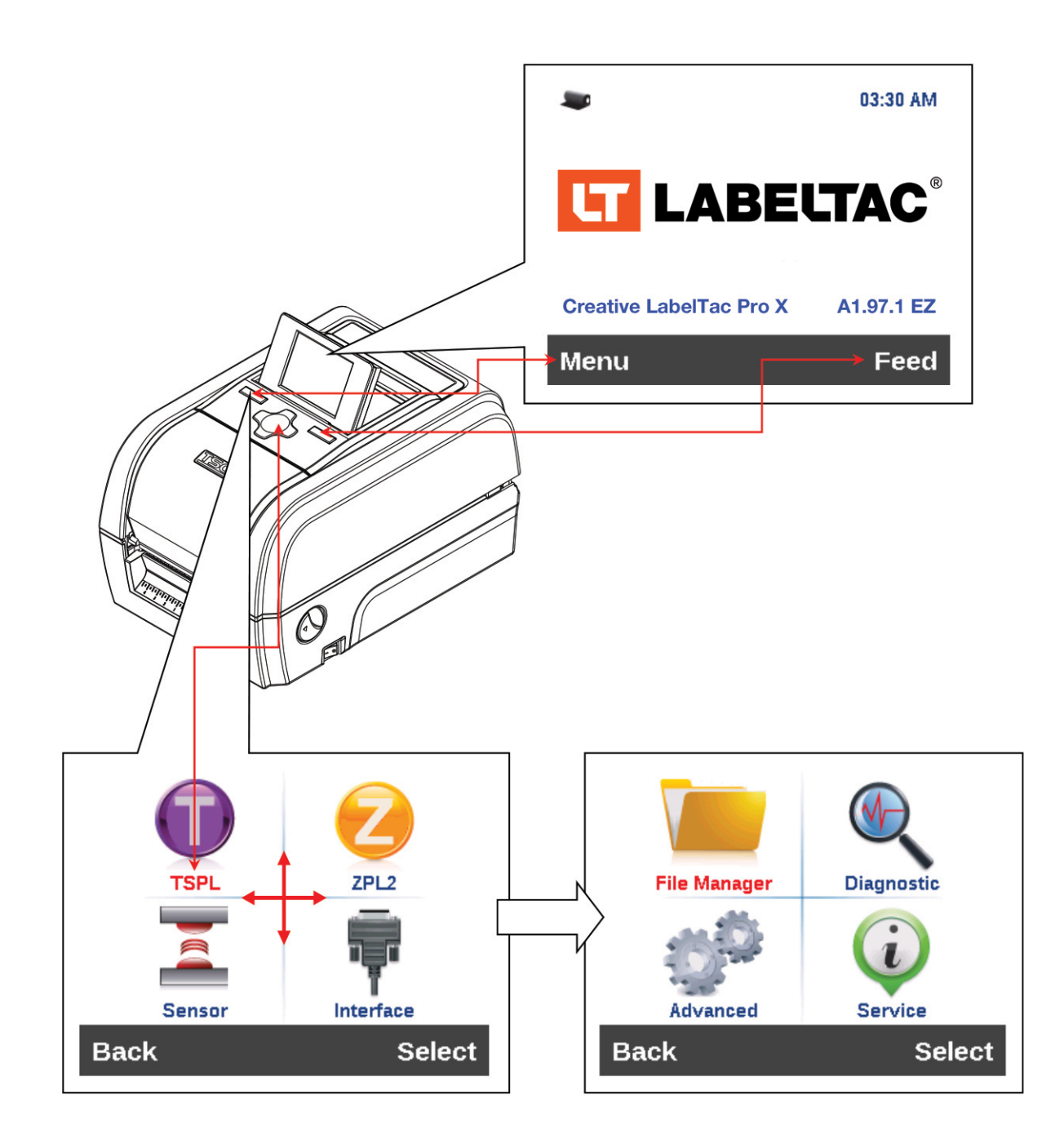

#### **Main Menu Overview**

There are 8 categories for the main menu. You can easy to set the settings of printer without connecting the computer. Please refer to following sections for more details.

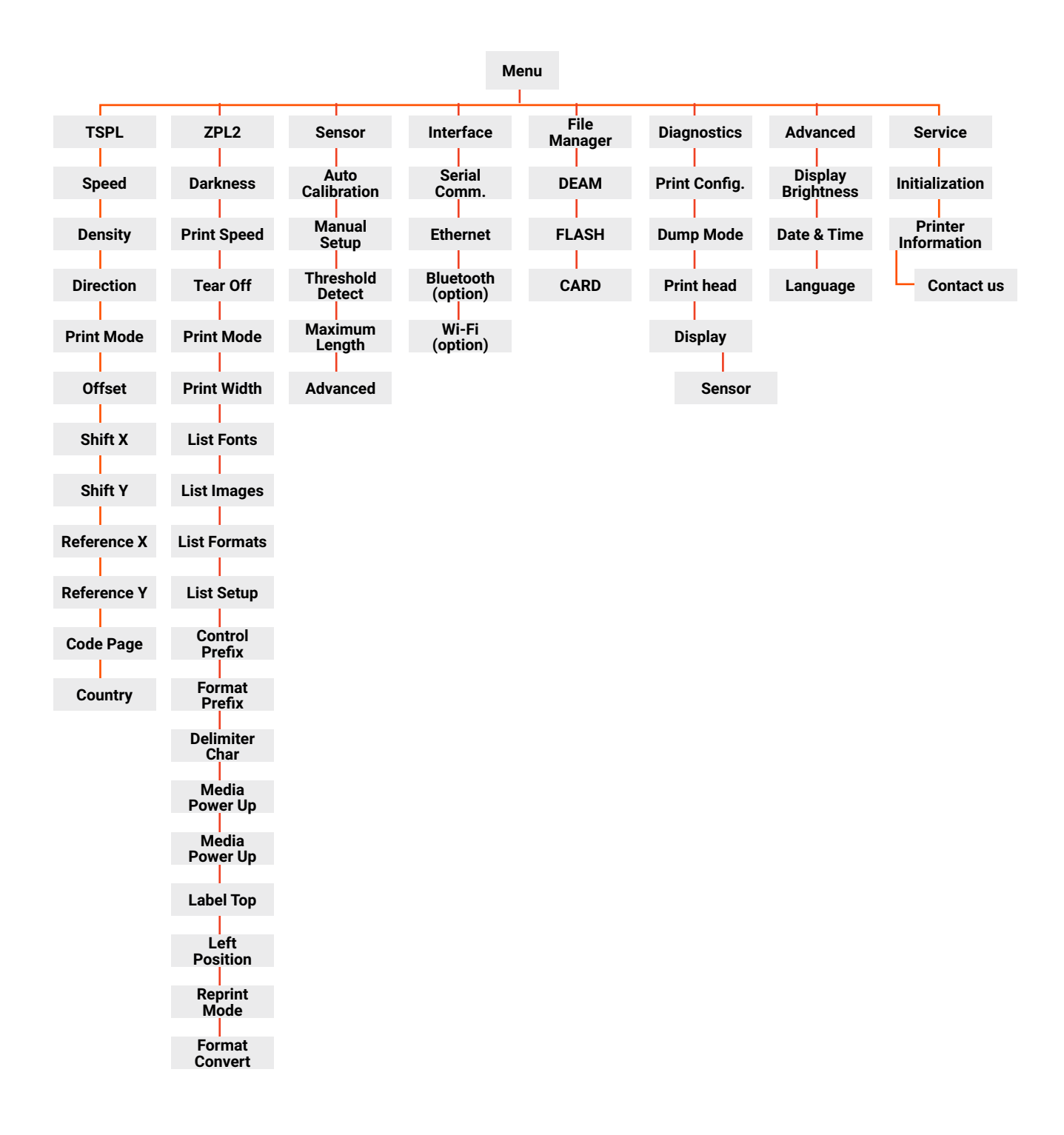

#### TSPL2

This "TSPL2" category can set up the printer settings for TSPL2.

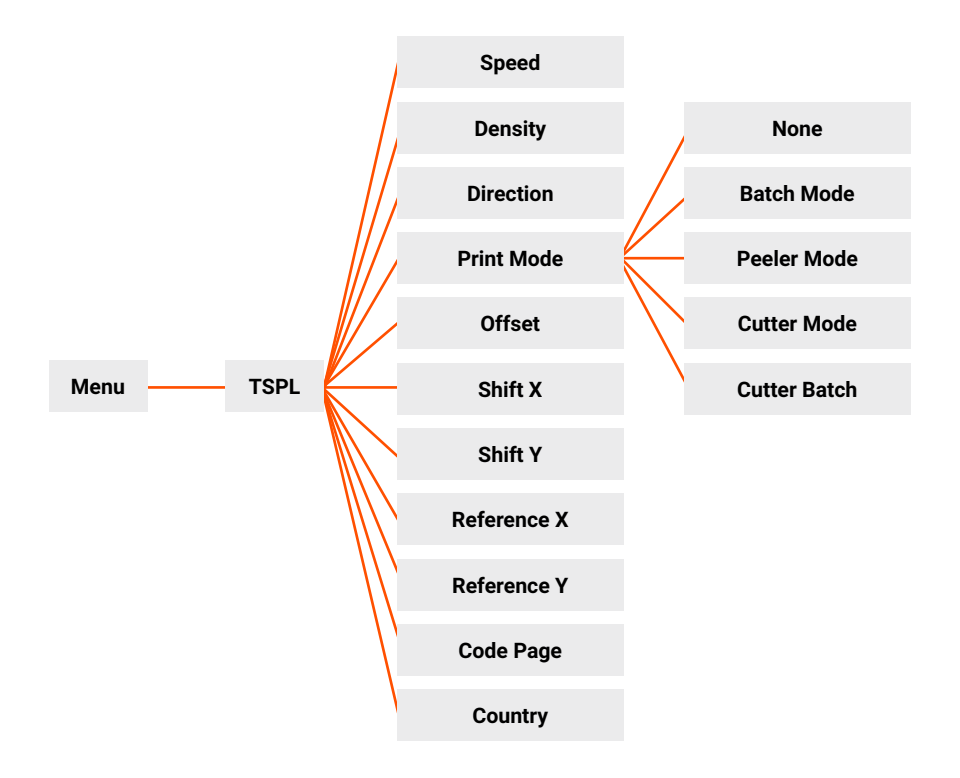

| Item        | Description                                                                                                    | Default    |
|-------------|----------------------------------------------------------------------------------------------------|------------|
| Speed       | Use this item to setup print speed.                                                                                                    | N/A        |
| Density     | Use this option to setup printing darkness. The available setting is from 0 to 15, and the step is 1. You may need to adjust your density based on selected media.                                                                                                    |            |
| Direction   | DIRECTION 0 DIRECTION 1<br>DIRECTION 0 DIRECTION 1<br>DIRECTION 0 DIRECTION 1                                                                                                    |            |
| Print mode  | This item is used to set the print mode.         There are 5 modes as below,         Printer Mode       Description         None       Next label top of form is aligned to the print head burn line location. (Tear Off Mode)         Batch Mode       Once image is printed completely, label gap/ black mark will be fed to the tear plate location for tear away.         Peeler Mode       Enable the label peel off mode.         Cutter Mode       Enable the label cutter mode.         Cutter Batch       Cut the label once at the end of the printing job. | Batch Mode |
| Offset      | This item is used to fine tune media stop location. Available setting value is from "+" to "-" or "0" to "9".                                                                                                    | +000       |
| Shift X     | This item is used to fine tune print position. Available setting value is from "0" to "9".                                                                                                    |            |
| Shift Y     |                                                                                                    | +000       |
| Reference X | XThis item is used to set the origin of printer coordinate system horizontally and<br>vertically. Available setting value is from "0" to "9".000                                                                                                    |            |
| Reference Y |                                                                                                    | 000        |
| Code Page   | Use this item to set the code page of international character set.                                                                                                    | 850        |
| Print mode  | Print mode         Use this option to set the country code.         001                                                                                                    |            |

Note: If printing from enclosed software/driver, the software/driver will send out the commands, which will overwrite the settings set from the panel.

### ZPL2

This "ZPL2" category can set up the printer settings for ZPL2.

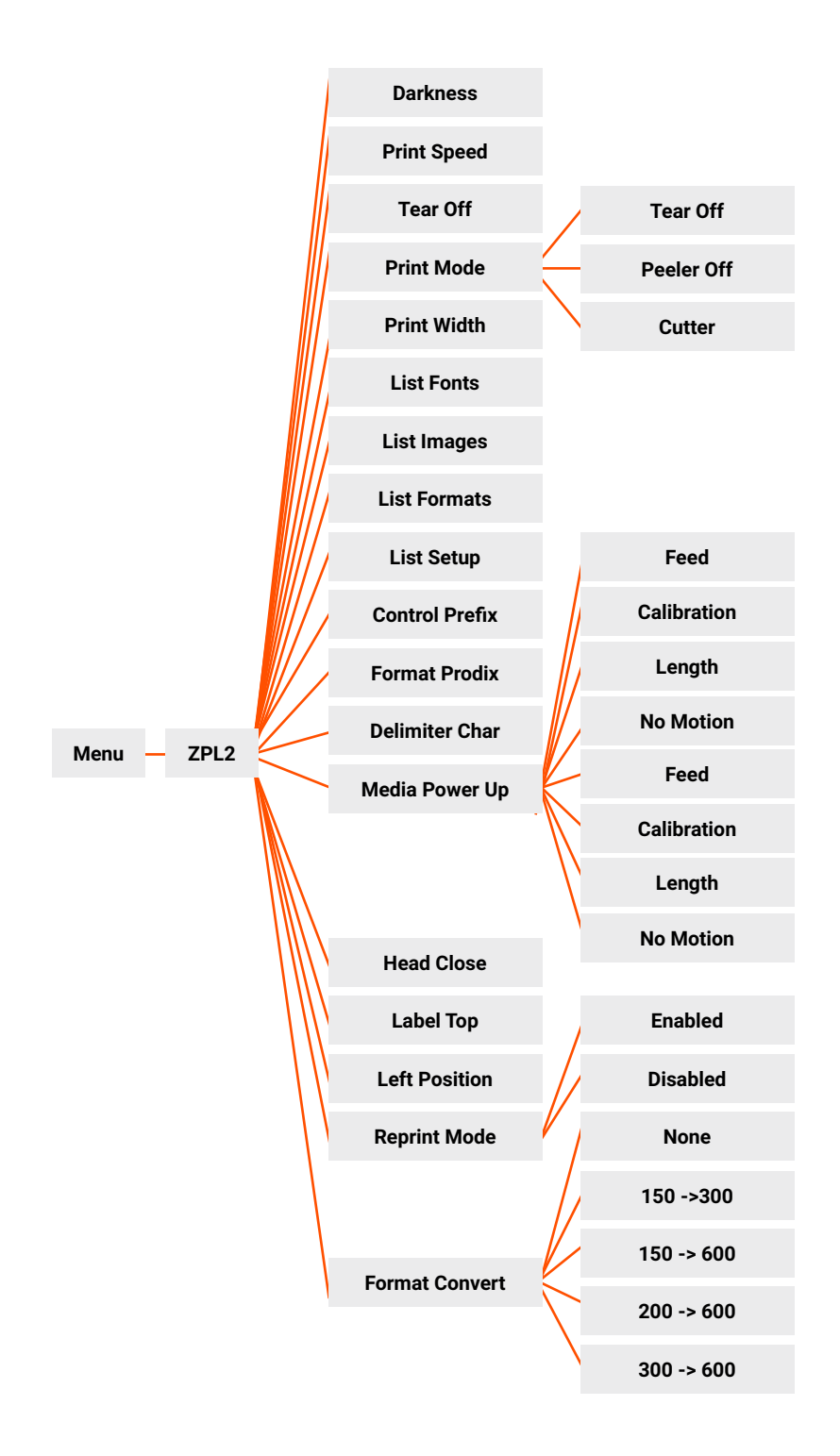

| Item                                         |                                                                                                    | Description                                                                                                    | Default                                |
|----------------------------------------------|----------------------------------------------------------------------------------------------------|----------------------------------------------------------------------------------------------------|----------------------------------------|
| Darkness                                     | Use this item to set<br>to 30, and the step<br>selected media.                                                | up printing darkness. The available setting is from 0<br>is 1. You may need to adjust your density based on      | 16                                     |
| Print Speed                                  | Use this item to setup print speed. The each increase or decrease is 1 ips. Available setting is from 2 to 6. |                                                                                                    | 6 (203dpi)<br>4 (300dpi)<br>3 (600dpi) |
| Tear Off                                     | This item is used to<br>value is from "+" to                                                                  | fine tune media stop location. Available setting<br>"-" or "0" to "9".                                           | +000                                   |
|                                              | This item is used to                                                                                          | set the print mode. There are 3 modes as below,                                                                  | Tear Off                               |
|                                              | Printer Mode                                                                                                  | Description                                                                                                    |                                        |
| Print mode                                   | Tear Off                                                                                                    | Next label top of form is aligned to the print head burn line location.                                          |                                        |
|                                              | Peeler Off                                                                                                    | Enable the label peel off mode.                                                                                  |                                        |
|                                              | Cutter                                                                                                    | Enable the label cutter mode                                                                                     |                                        |
| Print Width                                  | This item is used to                                                                                          | set print width. The available value is from "0" to "9".                                                         | N/A                                    |
|                                              | This feature is used                                                                                          | to print current printer available fonts list to the label.                                                      | N/A                                    |
| List Fonts                                   | The fonts stored in t                                                                                         | the printer's DRAM, Flash or optional memory card.                                                               | -                                      |
| List Images                                  | This feature is used<br>the label. The image<br>memory card.                                                  | l to print current printer available images list to<br>es stored in the printer's DRAM, Flash or optional        | N/A                                    |
| List Formats                                 | This feature is used<br>the label. The forma<br>memory card.                                                  | l to print current printer available formats list to<br>ats stored in the printer's DRAM, Flash or optional      | N/A                                    |
| List Setup                                   | This feature is used                                                                                          | I to print current printer configuration to the label.                                                           | N/A                                    |
| Control Prefix                               | This feature is used                                                                                          | I to set control prefix character.                                                                               | N/A                                    |
| Format Prefix                                | This feature is used                                                                                          | l to set control prefix character.                                                                               | N/A                                    |
| Delimiter Char                               | This feature is used                                                                                          | I to set delimiter character. N/A                                                                                |                                        |
|                                              | This option is used to                                                                                        | o set the action of the media when you turn on the printer.                                                      | No Motion                              |
|                                              | Selections                                                                                                    | Description                                                                                                    |                                        |
|                                              | Feed                                                                                                    | Printer will advance one label                                                                                   |                                        |
| Media Power Up                               | Calibration                                                                                                   | Printer will calibration the sensor<br>levels, determine length and feed label                                   |                                        |
|                                              | Length                                                                                                    | Printer determine length and feed label                                                                          |                                        |
|                                              | No Motion                                                                                                    | Printer will not move media                                                                                      |                                        |
|                                              | This option is used print head.                                                                               | to set the action of the media when you close the                                                                | No Motion                              |
|                                              | Selections                                                                                                    | Description                                                                                                    |                                        |
|                                              | Feed                                                                                                    | Printer will advance one label                                                                                   |                                        |
| Head Close                                   | Calibration                                                                                                   | Printer will calibration the sensor<br>levels, determine length and feed label                                   |                                        |
|                                              | Length                                                                                                    | Printer determine length and feed label                                                                          |                                        |
|                                              | No Motion                                                                                                    | Printer will not move media                                                                                      |                                        |
| Label Top                                    | This option is used range is -120 to +12                                                                      | to adjust print position vertically on the label. 0 The<br>20 dots.                                              | 0                                      |
| Left Position                                | This option is used range is -9999 to +9                                                                      | to adjust print position horizontally on the label. The<br>9999 dots.                                            | +0000                                  |
| Reprint Mode                                 | When reprint mode<br>pressing "UP" butto                                                                      | is enabled, you can reprint the last label printer by<br>n on printer's control panel.                           | Disabled                               |
| Format Convert                               | Selects the bitmap per inch (dpi) value                                                                       | scaling factor. The first number is the original dots<br>; the second, the dpi to which you would like to scale. | None                                   |
| Note: If printing from the settings set from | enclosed software/dithe panel.                                                                                | river, the software/driver will send out the commands, whi                                                       | ich will overwrite                     |

#### Sensor

This option is used to calibrate the selected sensor. We recommend calibrate the sensor before printing when changing the media.

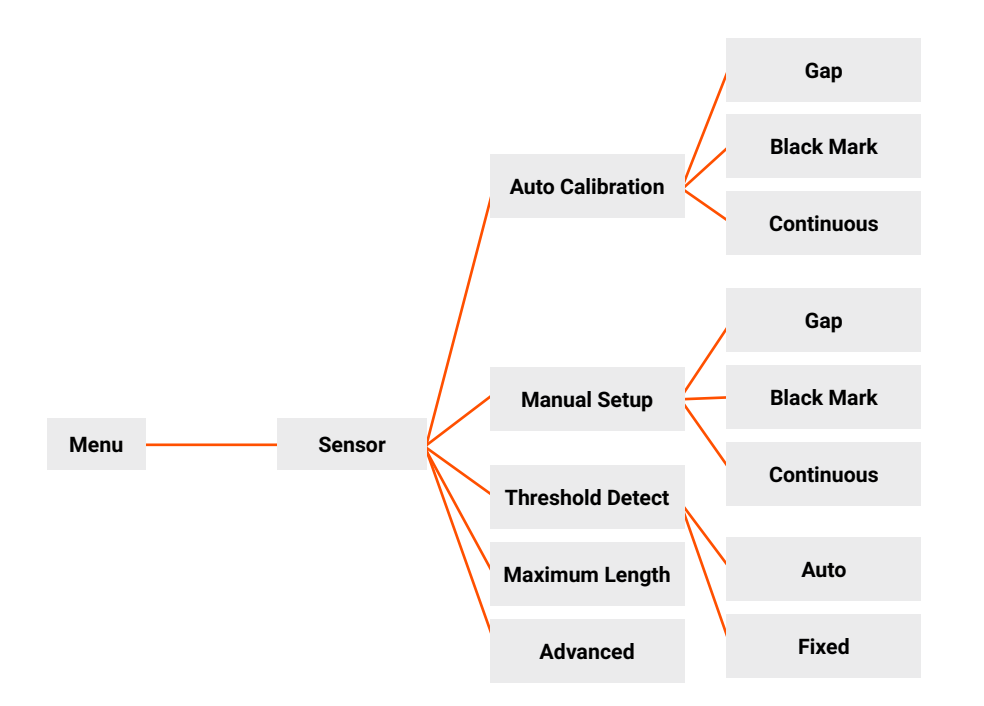

| Item Description |                                                                                                    | Default |
|------------------|----------------------------------------------------------------------------------------------------|---------|
| Auto Calibration | Printer will feed 2 to 3 gap labels to calibrate the sensor sensitivity automatically.                                        | N/A     |
| Manual Setup     | In case "Auto calibration" cannot apply to the media, please use "Manual setup" function to calibrate the sensor sensitivity. | N/A     |
| Threshold Detect | This option is used to set sensor sensitivity in fixed or auto.                                                               | Auto    |
| Maximum Length   | This option is used to set the maximum length for label calibration.                                                          | 254mm   |
| Advanced         | This function can set the minimum paper length and maximum gap/bline length for auto-calibrate the sensor sensitivity.        | OFF     |

#### Interface

This option is used to set the printer interface settings.

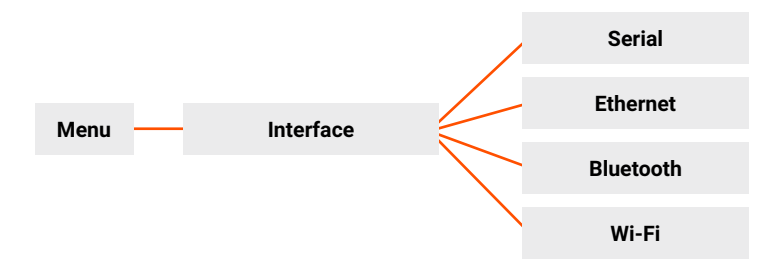

#### Serial Comm.

This option is used to set the printer RS-232 settings.

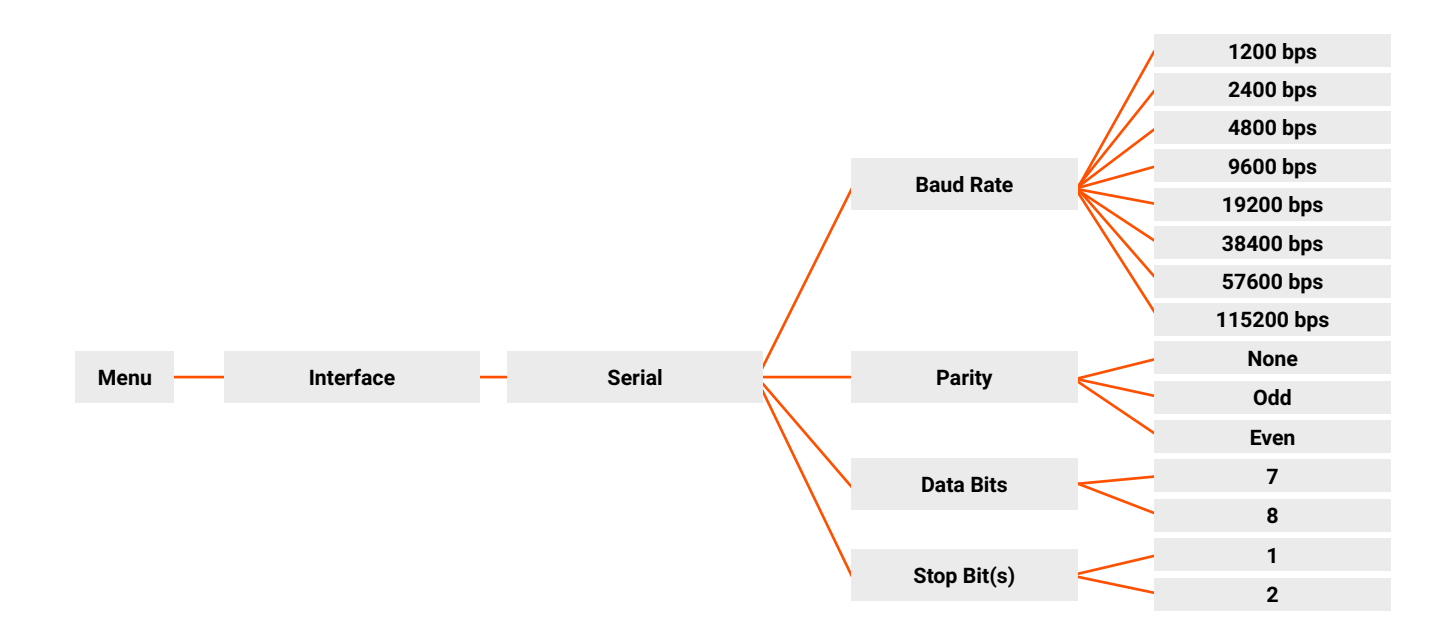

| Item        | Description                                    | Default |
|-------------|------------------------------------------------|---------|
| Baud Rate   | This item is used to set the RS-232 baud rate. | 9600    |
| Parity      | This item is used to set the RS-232 parity.    | None    |
| Data Bits   | This item is used to set the RS-232 Data Bits. | 8       |
| Stop Bit(s) | This item is used to set the RS-232 Stop Bits. | 1       |

#### Ethernet

Use this menu to configure internal Ethernet configuration check the printer's Ethernet module status, and reset the Ethernet module.

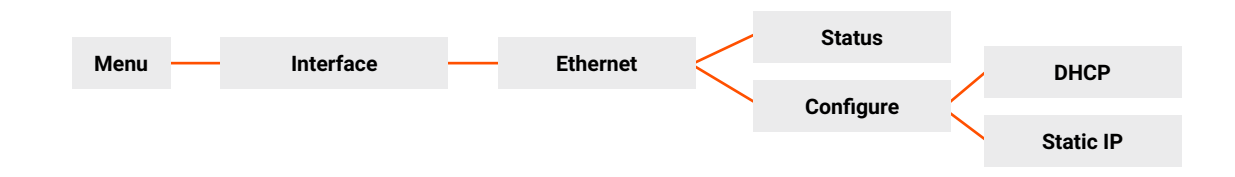

| Item      | Description                                                                                     | Default |
|-----------|-------------------------------------------------------------------------------------------------|---------|
| Status    | Use this menu to check the Ethernet IP address and MAC setting status.                          | N/A     |
| DHCP      | This item is used to ON or OFF the DHCP (Dynamic Host Configuration Protocol) network protocol. | N/A     |
| Static IP | Use this menu to set the printer's IP address, subnet mask and gateway.                         | ON      |

#### Bluetooth

This option is used to set the printer blustooth settings.

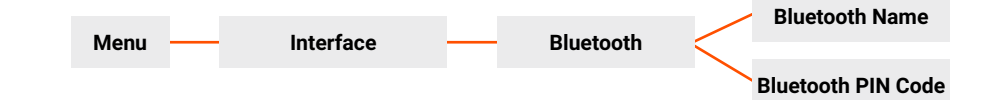

| Item               | Description                                                | Default |
|--------------------|------------------------------------------------------------|---------|
| Bluetooth Name     | This item is used to set the local name for Bluetooth.     | BT-SPP  |
| Bluetooth PIN Code | This item is used to set the local PIN code for Bluetooth. | 0000    |

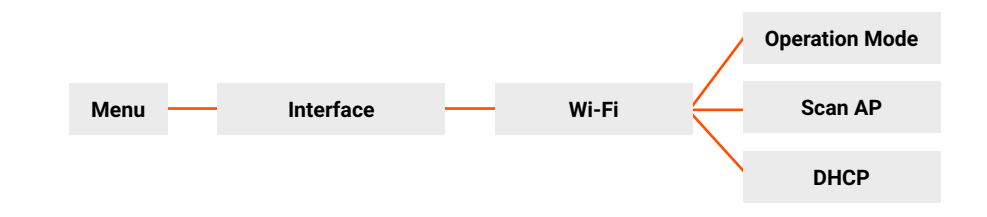

| Item      | Description                                                                                                    | Default        |
|-----------|----------------------------------------------------------------------------------------------------|----------------|
| Operating | This item is used to set the operating mode of wireless local area networks to connect devices to the networks.<br>Note:<br>Infrastructure mode requires the use of an access point for this communication to take place.<br>Ad hoc mode involves connecting a computer directly to another computer. | Infrastructure |
| Scan AP   | This item is used to scan the access point devise                                                                                                    | N/A            |
| DHCP      | This item is used to ON or OFF the DHCP (Dynamic Host Configuration Protocol) network protocol.                                                                                                    | ON             |

# File Manager

This feature is used to check the printer available memory and file list.

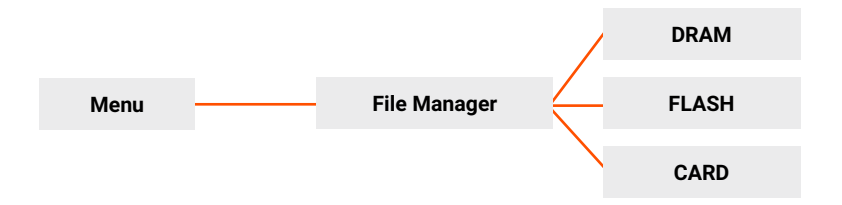

| Item  | Description                                                                               |  |
|-------|-------------------------------------------------------------------------------------------|--|
| DRAM  | Use this menu to show, delete and run (.BAS) the files saved in the printer DRAM memory.  |  |
| FLASH | Use this menu to show, delete and run (.BAS) the files saved in the printer Flash memory. |  |
| CARD  | Use this menu to show, delete and run (.BAS) the files saved in the printer Card memory.  |  |

#### **Diagnostics**

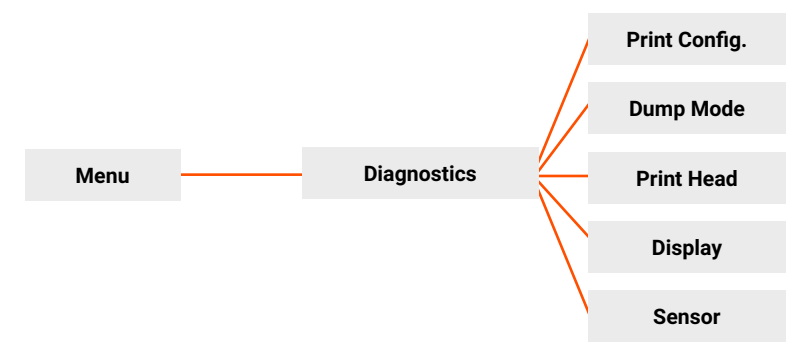

## **Print Configuration**

This feature is used to print current printer configuration to the label. On the configuration printout, there is a print head test pattern, which is useful for checking if there is any dot damage on the print head heater element.

| Menu | <br>Diagnostics | <br>Print Config. |
|------|-----------------|-------------------|
|      |                 |                   |

#### Self-test printout

| SYSTEM INFORMATION                                                                                                    | Model name                                                                                                    |
|----------------------------------------------------------------------------------------------------|----------------------------------------------------------------------------------------------------|
| MODEL:       XXXXXX         FIRMWARE:       X.XX         CHECKSUM:       XXXXXXXX         S/N:       XXXXXXXXX         TCF:       NO         DATE:       1970/01/01         TIME:       00:04:18         NON-RESET:       110       m (TPH)         RESET:       110       m (TPH)         RESET:       0       (CUT)         RESET:       0       (CUT) | F/W version<br>Firmware checksum<br>Printer S/N<br>Configuration file<br>System date<br>System time<br>Printed mileage (meter<br>Cutting counter |
| PRINTING SETTING SPEED: 5 IPS DENSITY: 8.0 WIDTH: 4.00 INCH HEIGHT: 4.00 INCH GAP: 0.00 INCH INTENSION: 5 CODEPAGE: 850 COUNTRY: 001                                                                                                    | Print speed (inch/sec) Print darkness Label size (inch) Gap diestance (inch) Gap/black mark sensor intention Code page Country code              |

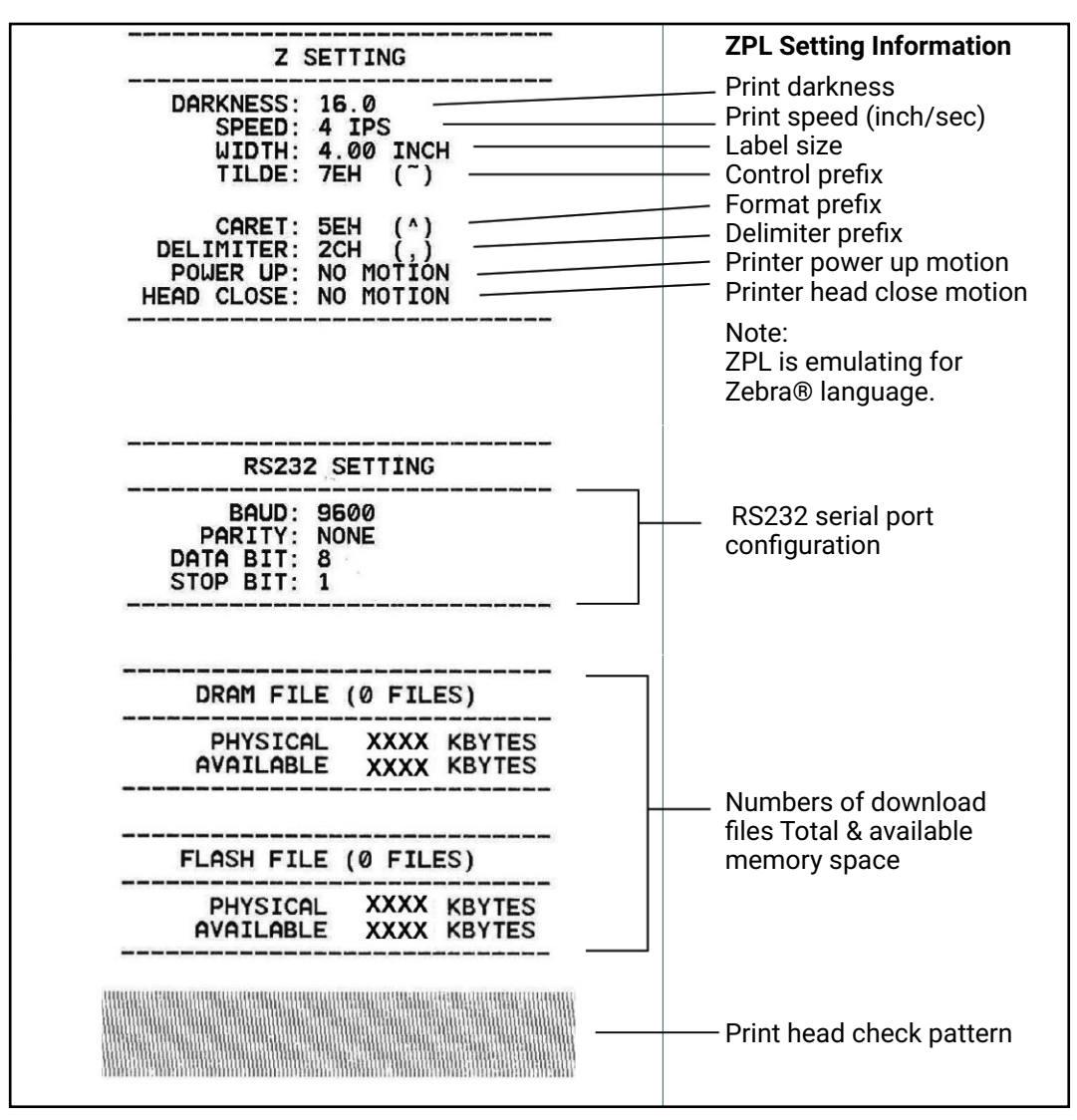

Note: Checking dot damage requires 4" wide paper width.

#### **Dump Mode**

Captures the data from the communications port and prints out the data received by printer. In the dump mode, all characters will be printed in 2 columns. The left side characters are received from your system and right side data are the corresponding hexadecimal value of the characters. It allows users or engineers to verify and debug the program.

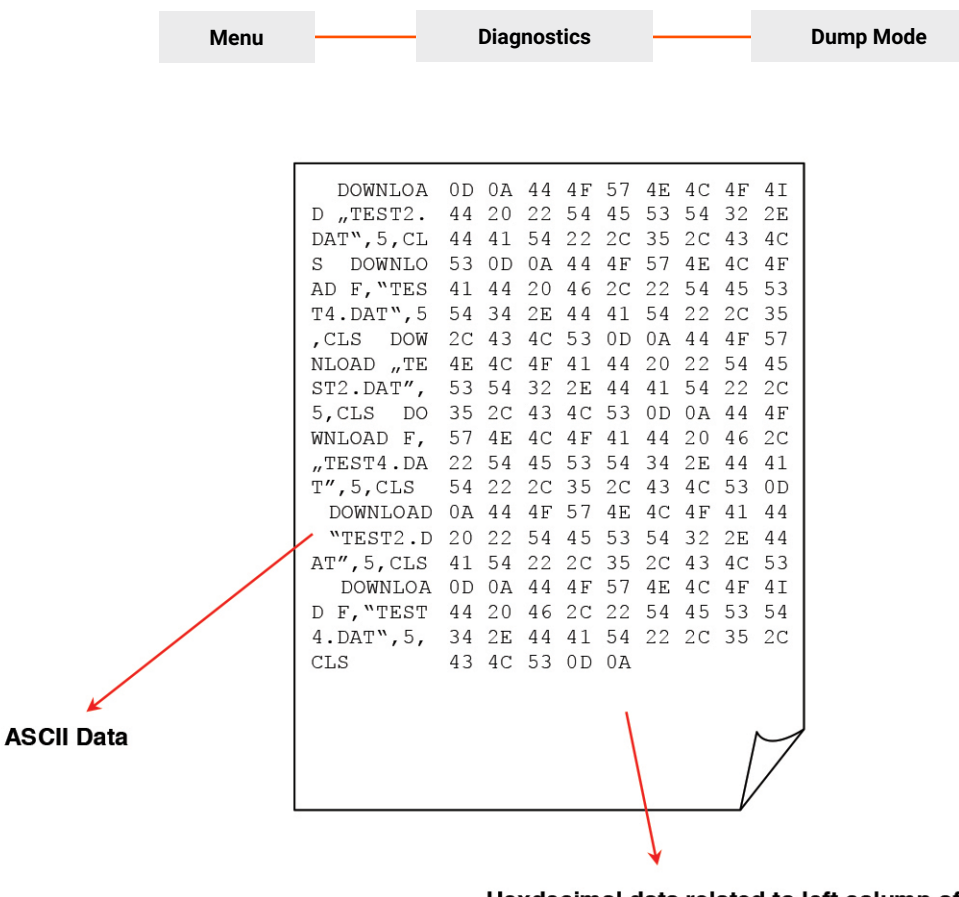

Hexdecimal data related to left column of ASCII data

Note: Dump mode requires 4" wide paper width.